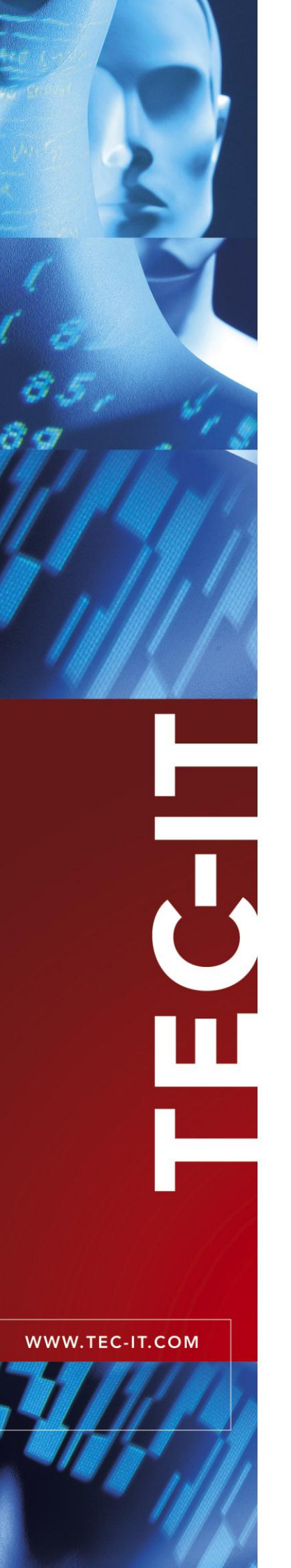

# TFORMer QuickPrint Instant Form and Label Printing

Version 7.5

# **User Manual**

19 June 2013

TEC-IT Datenverarbeitung GmbH Hans-Wagner-Strasse 6 A-4400 Steyr, Austria

> t ++43 (0)7252 72720 f ++43 (0)7252 72720 77 office@tec-it.com www.tec-it.com

# 1 Content

| 1  | 1.1                                                                           | Content<br>Table of Figures                                                                                                    | <b>2</b><br>3                                 |
|----|-------------------------------------------------------------------------------|----------------------------------------------------------------------------------------------------|-----------------------------------------------|
| 2  |                                                                               | Disclaimer                                                                                                    | 4                                             |
| 3  | 3.1<br>3.2<br>3.3<br>3.4                                                      | Introduction<br>What is TFORMer QuickPrint?<br>How to run TFORMer QuickPrint?<br>System Requirements<br>About this Document                                                                           | <b>5</b> 5 5 5                                |
| 4  | 4.1<br>4.2<br>4.2.1<br>4.2.2<br>4.2.3<br>4.3<br>4.4<br>4.5<br>4.6<br>4.7      | User Interface<br>Main Window<br>Menu<br>File<br>Configuration<br>Help<br>Layout Selection<br>Preview Panel<br>Input Area<br>Buttons for Printing and Preview<br>Shortcut: Edit with TFORMer Designer | 6<br>6<br>7<br>7<br>7<br>8<br>8<br>9<br>10    |
| 5  | 5.1<br>5.2<br>5.2.1<br>5.2.2<br>5.2.3<br>5.2.3<br>5.2.4                       | Print Dialog<br>Introduction<br>Output Parameters<br>Device<br>Copies<br>Label Sheet<br>Additional Settings                                                                                           | <b>11</b><br>11<br>11<br>12<br>12             |
| 6  | 6.1<br>6.2<br>6.2.1<br>6.2.2                                                  | Printer Settings<br>Introduction<br>Parameters<br>Device<br>Program Behavior                                                                                                    | <b>13</b><br>13<br>13<br>13<br>13             |
| 7  | 7.1<br>7.2<br>7.2.1<br>7.2.2<br>7.2.3                                         | General Settings<br>Introduction<br>Parameters<br>Layout Selection<br>Layout Data Storage Location<br>User Interface                                                                                  | <b>14</b><br>14<br>14<br>14<br>14             |
| 8  | 8.1<br>8.2<br>8.3<br>8.4<br>8.5                                               | Using different Configurations<br>Introduction<br>Configuration Files<br>Default Configuration<br>Create a Custom Configuration<br>Use a Custom Configuration                                         | <b>15</b><br>15<br>15<br>15<br>15             |
| 9  | 9.1<br>9.2<br>9.2.1<br>9.2.2                                                  | Serial Numbers<br>Introduction<br>Printing Errors<br>Layout is being edited<br>Simultaneous Printing                                                                                                  | 16<br>16<br>16<br>16                          |
| 10 | )<br>10.1<br>10.2<br>10.3                                                     | Contact and Support Information<br>Free Support<br>How to Unlock the Demo Version<br>Company Contact Information                                                                                      | <b>18</b><br>18<br>18<br>18                   |
| A  | A.1<br>A.2<br>A.3<br>A.3.1<br>A.3.2<br>A.3.<br>A.3.3<br>A.3.3<br>A.3.<br>A.3. | Introduction<br>File Structure<br>The XML Nodes in Detail<br>Root Node<br>Layouts<br>2.1 Layout<br>Settings<br>3.1 General<br>3.2 Printer                                                             | <b>19</b><br>19<br>19<br>19<br>20<br>20<br>20 |

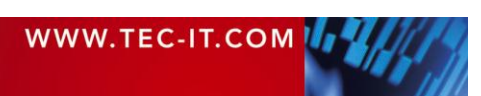

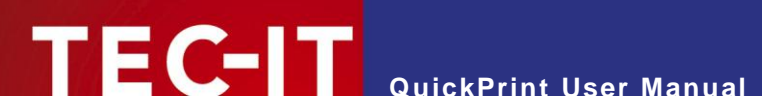

| Appendix E | 3 : Lavout Configuration File | 21 |
|------------|-------------------------------|----|
| B.1        | Introduction                  | 21 |
| B.2        | File Structure                | 21 |
| B.3        | The XML Nodes in Detail       | 21 |
| B.3.1      | Root Node                     | 21 |
| B.3.2      | Slides                        | 21 |
| B.3.3      | Templates                     | 22 |
|            |                               |    |

# 1.1 Table of Figures

| Figure 1: Main Window                                      | 6  |
|------------------------------------------------------------|----|
| Figure 2: Layout Selection                                 | 7  |
| Figure 3: Preview Panel                                    | 8  |
| Figure 4: Input Area                                       | 8  |
| Figure 5: Input Area Tooltip Information                   | 9  |
| Figure 6: Buttons for Printing and Preview                 | 9  |
| Figure 7: Print Button Menu                                | 10 |
| Figure 8: Print Dialog                                     | 11 |
| Figure 9: Printer Settings                                 | 13 |
| Figure 10: General Settings                                | 14 |
| Figure 11: Error when Printing Layouts with Serial Numbers | 16 |
| Figure 12: Layout Group Example                            | 21 |
|                                                            |    |

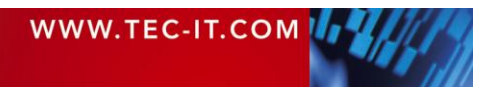

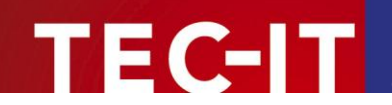

# 2 Disclaimer

The actual version of this product (document) is available as is. TEC-IT declines all warranties which go beyond applicable rights. The licensee (or reader) bears all risks that might take place during the use of the system (the documentation). TEC-IT and its contractual partners cannot be penalized for direct and indirect damages or losses (this includes non-restrictive, damages through loss of revenues, constriction in the exercise of business, loss of business information or any kind of commercial loss), which is caused by use or inability to use the product (documentation), although the possibility of such damage was pointed out by TEC-IT.

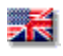

We reserve all rights to this document and the information contained therein. Reproduction, use or disclosure to third parties without express authority is strictly forbidden.

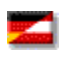

Für dieses Dokument und den darin dargestellten Gegenstand behalten wir uns alle Rechte vor. Vervielfältigung, Bekanntgabe an Dritte oder Verwendung außerhalb des vereinbarten Zweckes sind nicht gestattet.

© 1998-2013 TEC-IT Datenverarbeitung GmbH Hans-Wagner-Str. 6

A-4400 Austria t.: +43 (0)7252 72720 f.: +43 (0)7252 72720 77 http://www.tec-it.com

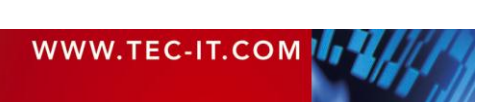

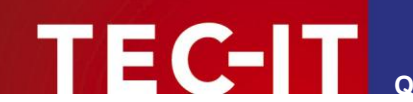

# 3 Introduction

## 3.1 What is TFORMer QuickPrint?

**TFORMer QuickPrint** is a tool for quickly printing labels, reports and forms. The tool **QuickPrint** allows you to load existing layouts, fill them with data and print them on any of the available printers. Besides that it is possible to print into files<sup>1</sup>.

## 3.2 How to run TFORMer QuickPrint?

In order to start **TFORMer QuickPrint** use the Windows<sup>®</sup> Start Menu:

Start ► All Programs ► TEC-IT TFORMer 7.5 ► Tools ► Printing Tool QuickPrint

## 3.3 System Requirements

- Windows XP SP 3 or higher.
- Mac OS X on request.
- Runs on 32 bit and 64 bit operating systems.

## 3.4 About this Document

The user manual covers the following topics:

- User interface see chapter 4.
- Printing see chapter 5.
- Program Settings see chapters 6 and 7.
- Using different Configurations see chapter 8.
- Serial Numbers
   – see chapter 9.

<sup>&</sup>lt;sup>1</sup> Currently you can only select PDF output. All other file formats that are supported by the TFORMer print engine (like PostScript, ZPL, various image file formats) are available on request.

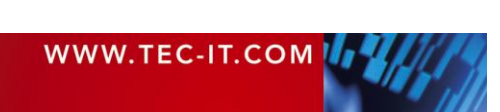

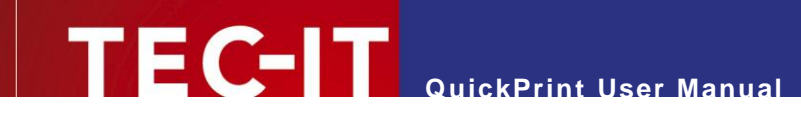

# 4 User Interface

# 4.1 Main Window

| D QuickPrint                      |                 |                |                                                                                                    |                   |                              |  |
|-----------------------------------|-----------------|----------------|----------------------------------------------------------------------------------------------------|-------------------|------------------------------|--|
| File Configuration Help 1         |                 |                |                                                                                                    |                   |                              |  |
| VDA                               |                 |                | GM                                                                                                    | CAT               |                              |  |
| Custom VDA 4902                   | AIAG V          | /olkswagen G   | General Mo                                                                                                    | tors Caterpillar  | GS1 Labels                   |  |
| THE TOTAL                         | BHL T           | milli          |                                                                                                    | 2                 |                              |  |
| ODETTE MAT                        | DHL             | LTO            |                                                                                                    | •                 |                              |  |
| Odette / Galia MAT Labels         | DHL Labels      | LTO            |                                                                                                    |                   |                              |  |
| VDA 4902 V4 (English              | )               |                |                                                                                                    |                   | ③ <u>Hide Preview</u>        |  |
| Label Type (SINGLE, MULTI, MIXED) | XED) SINGLE     |                | 1 Aver an Aver 2 aver 1 Aver 1 Aver 1 |                   |                              |  |
| Receiver (Line 1)                 | MAYR WERKE AG   |                |                                                                                                    |                   | 345 450 01                   |  |
| Receiver (Line 2)                 | INDUSTRIESTRAS  | SE 135b        |                                                                                                    | 765-HGD89-123     | 3                            |  |
| Receiver (Line 3)                 | D-3000 HANNOVER | R 20           |                                                                                                    | 140               | GEBLAESE                     |  |
| Receiver (Line 4)                 |                 |                |                                                                                                    | (Black D) 4838141 | 0-123810-0                   |  |
| Receiver (Line 5)                 |                 |                |                                                                                                    | (Name) 2581752 81 | D 910226 A43-275 XL<br>C 123 |  |
| Dock-Gate                         | A5-L31          |                | -                                                                                                    |                   |                              |  |
| Edit with TFORMer Designer (3     |                 | Number of labe | s to print:                                                                                                    | 1 PDF Prev        | view Print view              |  |
|                                   |                 |                |                                                                                                    |                   | 5                            |  |

Figure 1: Main Window

The user interface is divided into the following areas:

- Menu see section 4.2.
- Layout Selection see section 4.3.
- Preview Panel see section 4.4.
- Input Area see section 4.5.
- **9** Buttons for Printing and Preview see section 4.6.
- **6** Shortcut: Edit with TFORMer Designer see section 4.7.

## 4.2 Menu

### 4.2.1 File

| Open Layout | Opens a custom <b>TFORMer</b> layout.<br>Alternatively you can also use the layout selection area  and choose <i>Custom</i> ►<br><i>Open Layout</i> (see also section 4.3).<br>Shortcut: <i>Ctrl</i> +O |  |
|-------------|----------------------------------------------------------------------------------------------------|--|
| Print       | Prints the current layout.<br>Shortcut: Ctrl+P                                                                                                    |  |
| PDF Preview | Generates a PDF Preview and opens it with the default PDF viewer.                                                                                                    |  |
| Exit        | Exits TFORMer QuickPrint.<br>Shortcut: Ctrl+Q                                                                                                    |  |

WWW.TEC-IT.COM

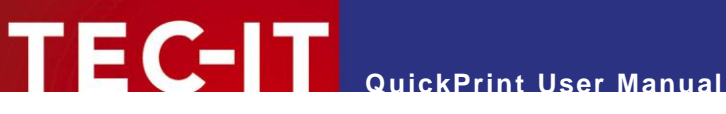

#### 4.2.2 Configuration

| General Settings | Opens the general settings dialog (see also chapter 7). |
|------------------|---------------------------------------------------------|
| Printer Settings | Opens the printer settings dialog (see also chapter 6). |

#### 4.2.3 Help

| TFORMer QuickPrint Help  | Displays the <b>TFORMer QuickPrint</b> User Manual.<br>Shortcut: <i>F1</i>                           |
|--------------------------|----------------------------------------------------------------------------------------------------|
| TEC-IT Web Site          | Opens the page <a href="http://www.tec-it.com">http://www.tec-it.com</a> in the default web browser. |
| About TFORMer QuickPrint | Displays information about TFORMer QuickPrint and the program version.                               |

# 4.3 Layout Selection

| 6 | 🔁 QuickPrint            |                   |                         |                                      |                 |               |                          |                       |          |              |
|---|-------------------------|-------------------|-------------------------|--------------------------------------|-----------------|---------------|--------------------------|-----------------------|----------|--------------|
| F | File Configuration Help |                   |                         |                                      |                 |               |                          |                       |          |              |
|   |                         |                   |                         |                                      |                 |               | GM                       | CAT                   |          |              |
|   | Custom 1                | V                 | DA 4902                 | AIAG                                 | Volkswagen      | G Gener       | al Mo                    | tors Caterpillar      | GS1 La   | bels         |
|   | The second second       |                   | VDA 4902 \              | (4 (Deutsch)                         | 1 <b>.</b>      |               |                          |                       |          |              |
|   | ODETTE                  |                   | VDA 4902 V              | /4 (Deutsch) - K<br>/4 (Deutsch) - S | tahl-lieferunge |               |                          |                       |          |              |
|   | Odette / Galia          |                   | VDA 4902 V              | /4 (English)                         |                 |               |                          |                       |          |              |
|   | VDA 4902                | •                 | VDA 4902 \              | /4 (Francais)                        |                 |               |                          |                       |          | Hide Preview |
| 3 | )                       |                   | VDA 4902 \              | /4 (Español)                         |                 |               |                          | Thereine Harrison and | 17 E 1 O |              |
|   | Label Type (SINC        | Type (SINC VDA 49 | VDA 4902 V4 (Português) |                                      |                 | A5-L3         | 1<br>6750 KAISERSLAUTERN |                       |          |              |
|   | Receiver (Line 1)       | _                 |                         | MAYR WERKE                           | AG              |               |                          |                       | 345      | 458 81       |
|   | Receiver (Line 2)       |                   | INDUSTRIESTR            | RASSE 135b                           |                 |               | 765-HGD89-12             | 3                     | 6        |              |
|   | Receiver (Line 3)       |                   |                         | D-3000 HANNO                         | OVER 20         |               |                          | 140                   | GEBLAESE |              |
|   | Receiver (Line 4)       |                   |                         |                                      |                 |               |                          | 19 A638141            | 0-123    | 3B10-0       |
|   | Receiver (Line 5)       |                   |                         |                                      |                 | 4             |                          | 2581752 81            | D 910226 | A43-275 XL   |
|   | Dock-Gate               |                   |                         | A5-L31                               |                 |               | -                        |                       |          |              |
|   | Edit with TFORMer       | Desig             | <u>iner</u>             |                                      | Number of       | labels to pri | nt: 1                    | PDF Pre               | eview    | Print -      |

Figure 2: Layout Selection

Layouts are organized in groups.

To select a layout first choose the desired group by clicking on one of the icons in **0**, then choose the layout from the drop-down menu 2. (If a group contains only one layout the drop-down menu will be skipped.)

Please note that the "Custom" icon allows you to open a custom layout from file. All opened layouts will be added to the drop-down menu for quick selection. On Program exit the most recent 10 items are stored.

Whenever the layout is changed the following areas are updated:

- The information bar 3 shows the name of the selected layout.
- The input area ④ shows the input fields for the layout see also section 4.5.

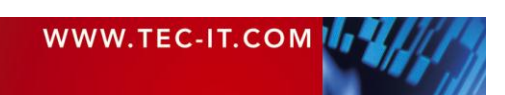

- The spin control (5) shows the number of labels to print. This value is stored for each individual layout! See also section 4.6.
- The preview panel 6 shows a small preview of the current layout see also section 4.4.

For information on how to configure the layout selection (the layout groups and the group items) please refer to chapter 8 and to Appendix B.

### 4.4 Preview Panel

The preview panel shows a small image of the selected layout (created with default data):

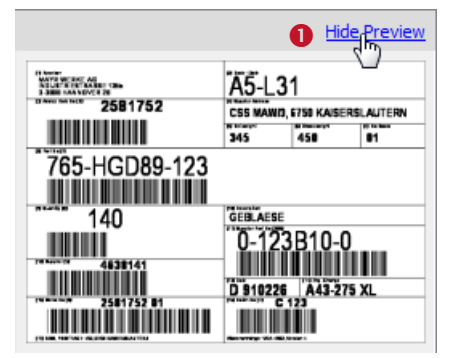

EC-IT

Figure 3: Preview Panel

You can hide/show the preview panel by clicking the link **1** or by enabling/disabling the option *Preview* on the general settings dialog (see chapter 7).

### 4.5 Input Area

The input area allows you to edit the data which is printed on the label. It lists all editable data fields for the selected layout (in this case for the label "VDA 4902 V4 (English)"). Unused data fields (= data fields which are not used in the design) are hidden by default. However, they can be revealed if required (see section 7.2.3).

| VDA 4902 V4 (English              | )                              |   |
|-----------------------------------|--------------------------------|---|
|                                   |                                |   |
| Label Type (SINGLE, MULTI, MIXED) | SINGLE                         |   |
| Receiver (Line 1)                 | MAYR WERKE AG                  |   |
| Receiver (Line 2)                 | INDUSTRIESTRASSE 135b          |   |
| Receiver (Line 3)                 | D-3000 HANNOVER 20             | = |
| Receiver (Line 4)                 |                                |   |
| Receiver (Line 5)                 |                                |   |
| Dock-Gate                         | A5-L31                         |   |
| Advice Note No                    | 2581752                        |   |
| Supplier Address                  | CSS MAW/3, 6750 KAISERSLAUTERN |   |
| Net Weight                        | 345                            |   |
| Gross Weight                      | 450                            |   |
| Number of Boxes                   | 01                             |   |
| Part No                           | 765-HGD89-123                  | - |

Figure 4: Input Area

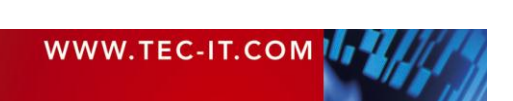

Please note:

- When selecting a layout for the first time the input area will be filled with default values (as specified in the data field definitions in TFORMer Designer).
- QuickPrint stores the entered data automatically. When opening the same layout for the next time the most recently used input data is available.
- Some data fields may have input validation. In this case they accept only specific values. If the input validation fails the layout cannot be printed.
- When hovering with the mouse over an input field a tooltip will show the data field comment from TFORMer Designer (if available). – Please, see below:

| VDA 4902 V4 (English)                    |                                |   |  |  |
|------------------------------------------|--------------------------------|---|--|--|
| Label Type (SINGLE, MULTI, MIXED)        |                                | - |  |  |
| Receiver (Line 1)                        | MAYR WERK SINGLE, MULTI, MIXED |   |  |  |
| Dessiver (Line 3)                        | TNIDI ICTDIECTD ACCE 12Eh      |   |  |  |
| Figure 5: Input Area Tooltip Information |                                |   |  |  |

# 4.6 Buttons for Printing and Preview

The following controls are used for printing respectively for the PDF preview:

| Number of labels to print: | × | PDF Preview 2 | Print | 6 |
|----------------------------|---|---------------|-------|---|
|----------------------------|---|---------------|-------|---|

Figure 6: Buttons for Printing and Preview

In **1** adjust the number of labels that you want to print. Alternatively you can adjust this value on the print dialog (for details, please refer to section 5.2.2).

Please note:

The number of label copies is stored for each individual layout!

Button **2** generates a PDF preview and opens it in the standard PDF viewer. Other than the small preview image (see 4.4) this preview will use the label data from the input area (see 4.5).

Button ❸ starts printing. Alternatively you can also use the keyboard shortcut *Ctrl+P*. or select *File Print* from the menu.

### Please note:

- By default a confirmation dialog is opened before printing. On this dialog you can select the printer and adjust some additional settings.
- You can also instruct the program to skip the print dialog. In this case there is no more confirmation before the job is sent to the printer.
   You will find the appropriate adjustment in section 6.2.2, setting *Print Dialog*.
   Alternatively you can also select "Do not show this dialog again" if the dialog is currently opened (see Figure 8, 6).
- For details on the print dialog, please refer to chapter 5.

HINT: The small triangle on the right side of the print button will bring up an additional menu:

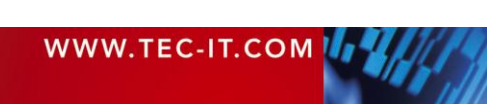

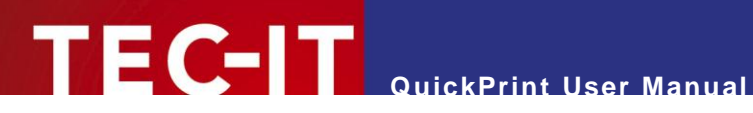

| Print 🗸 |                  |        |  |  |  |  |
|---------|------------------|--------|--|--|--|--|
|         | Print            | Ctrl+P |  |  |  |  |
|         | Printer Settings | L.     |  |  |  |  |

Figure 7: Print Button Menu

### 4.7 Shortcut: Edit with TFORMer Designer

If you click on the link Edit with TFORMer Designer the current layout will be opened in TFORMer Designer (provided that you have the designer installed on your system). Thus you can inspect or even change the layout during the design phase.

Please note, that you can also disable this link if required. You will find the appropriate adjustment in section 7.2.3.

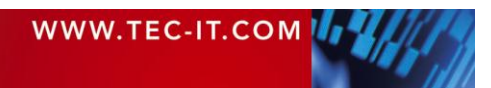

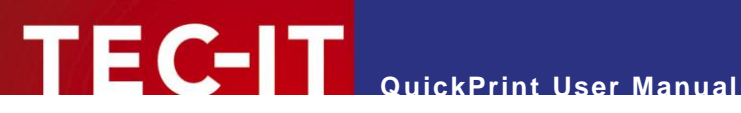

### **Print Dialog** 5

### 5.1 Introduction

To open the print dialog click on the *Print* button, press *Ctrl+P* or select *File Print* from the menu. The following dialog will appear:

| D Print                    | ? ×                    |
|----------------------------|------------------------|
| Device                     |                        |
| Output to:                 | Default System Printer |
| Printer:                   | 2 -                    |
| Copies                     |                        |
| Number of Labels to print: | 1 🔹 🕄                  |
| Label Sheet                |                        |
| Start Row:                 | 0 🚔 4                  |
| Start Column:              | 0 🚔 🖪                  |
| Do not show this dialog    | again Print Cancel     |

Figure 8: Print Dialog

### Please note:

If the print dialog does not appear, please check the appropriate setting in the printer set-tings dialog (see section 6.2.2).

### 5.2 **Output Parameters**

In the print dialog you can specify the output parameters as discussed below. When finished click *Print* in order to send the job to the printer (or to create the output file).

#### 5.2.1 Device

| 0 | Output to | Choose one of the following output types:<br>Default System Printer<br>(Output to the default printer <sup>2</sup> .)<br>Printer<br>(Output to the selected printer <sup>2</sup> .)<br>PostScript<br>(Force PostScript Output <sup>3</sup> .)<br>Zebra<br>(Force ZPL Output <sup>3</sup> .)<br>PDF<br>(Output into a PDF file <sup>3</sup> .) |  |
|---|-----------|----------------------------------------------------------------------------------------------------|--|
| 2 | Printer   | For the "Default System Printer" and for "PDF" output this selection is locked.<br>For all other output types select the target device from a list of printers which are<br>available on your operating system.                                                                                                    |  |

<sup>&</sup>lt;sup>2</sup> The print data is generated via the GDI interface (Microsoft Windows).

<sup>&</sup>lt;sup>3</sup> The print data is generated by the **TFORMer** print engine.

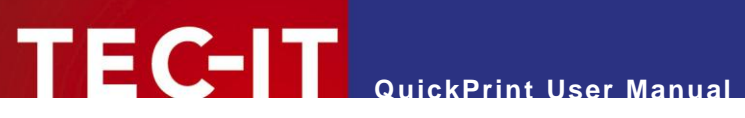

### 5.2.2 Copies

| <ul> <li>Number of Labels to print</li> <li>Specifies the number of labels to print.<br/>This value is equal to the number of record copie<br/>Please note:         <ul> <li>This value is stored for each individual layout!</li> <li>If the number of labels entire is proster then</li> </ul> </li> </ul> |  | Specifies the number of labels to print.<br>This value is equal to the number of record copies in <b>TFORMer Designer</b> .<br>Please note:<br>• This value is stored for each individual layout!<br>• If the number of label copies is greater than 1 <b>TEOPMer</b> might try to print multiple                                                                                                    |
|----------------------------------------------------------------------------------------------------|--|----------------------------------------------------------------------------------------------------|
|                                                                                                    |  | In the humber of haber copies is greater than in the humber might by to plint multiple<br>labels per sheet of paper (depends on the settings in the layout). You can influence<br>this behavior by editing the layout settings in <b>TFORMer Designer</b> .<br>Example: If you want to make sure that each copy of the VDA 4902 label is printed<br>on a separate sheet of paper change the number of rows and columns to "1" instead<br>of "(auto)". |

### 5.2.3 Label Sheet

| 3 | Start Row,<br>Start Column | If the <b>TFORMer</b> layout is set up for printing multiple labels on one sheet of paper you can use these parameters to leave the first labels on the sheet blank.<br>The exact behavior of this setting depends on the "Print Order" which is selected in the corresponding layout.<br>Example:<br>Start Row = 2<br>Start Column = 0 |
|---|----------------------------|----------------------------------------------------------------------------------------------------|
|   |                            | Columns Print order "Down,<br>then Across": The<br>first two labels in<br>the left column will<br>be left empty.                                                                                                    |

# 5.2.4 Additional Settings

| 6 | Do not show this dialog again | When enabled the print dialog will no longer be shown. Instead each job is directly sent to the selected printer without further confirmation. |  |
|---|-------------------------------|----------------------------------------------------------------------------------------------------|--|
|   |                               | If you want re-enable the print dialog, please refer to the setting <i>Print Dialog</i> on t printer settings dialog (see section 6.2.2).      |  |

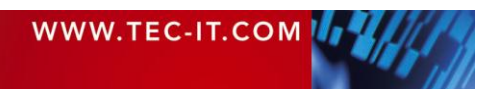

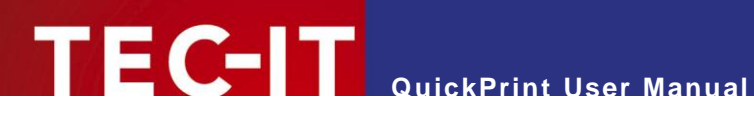

### **Printer Settings** 6

### 6.1 Introduction

Select *Configuration* > *Printer Settings...* from the menu. The following dialog will appear:

| 🐻 Printer Se  | ettings ? ×                                |
|---------------|--------------------------------------------|
| Device        |                                            |
| Output to:    | Default System Printer                     |
| Printer:      | <b></b>                                    |
|               |                                            |
| Program B     | ehaviour                                   |
| Print Dialog: | ✓ Show confirmation dialog before printing |
|               |                                            |
|               |                                            |

Figure 9: Printer Settings

## 6.2 Parameters

#### 6.2.1 Device

| Outrast to |                                                                                                    |  |
|------------|----------------------------------------------------------------------------------------------------|--|
| Output to  | Choose one of the following output types:                                                                                    |  |
|            | Default System Printer     (Output to the default printer <sup>2</sup> .)                                                    |  |
|            | <ul> <li>Printer<br/>(Output to the selected printer<sup>2</sup>.)</li> </ul>                                                |  |
|            | <ul> <li>PostScript<br/>(Force PostScript Output<sup>3</sup>.)</li> </ul>                                                    |  |
|            | <ul> <li>Zebra<br/>(Force ZPL Output<sup>3</sup>.)</li> </ul>                                                                |  |
|            | PDF                                                                                                    |  |
|            | (Output into a PDF file <sup>3</sup> .)                                                                                      |  |
| Printer    | For the "Default System Printer" and for "PDF" output this selection is locked.                                              |  |
|            | For all other output types select the target device from a list of printers which are available<br>on your operating system. |  |

### 6.2.2 Program Behavior

| Print Dialog | Show the confirmation dialog before printing (y/n)?                                   |  |
|--------------|---------------------------------------------------------------------------------------|--|
|              | <ul> <li>When checked the print dialog is shown before printing (default).</li> </ul> |  |
|              | <ul> <li>When unchecked the print dialog is skipped.</li> </ul>                       |  |

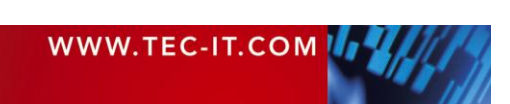

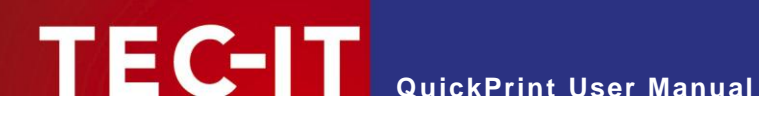

### **General Settings** 7

### 7.1 Introduction

Select *Configuration* > *General Settings...* from the menu. The following dialog will appear:

| 👸 General Setting   | s                                      |    | ? <mark>x</mark> |
|---------------------|----------------------------------------|----|------------------|
| Layout Selection    | I                                      |    |                  |
| Configuration File: | Layouts.xml                            |    | Default          |
| Layout Data Sto     | rage Location                          |    |                  |
| Directory:          | LayoutData/                            |    | Default          |
| User Interface –    |                                        |    |                  |
| Input Area:         | Show unused data fields                |    |                  |
| Preview:            | Show preview window                    |    |                  |
| Shortcut:           | Show link "Edit with TFORMer Designer" |    |                  |
|                     |                                        | ОК | Cancel           |

Figure 10: General Settings

## 7.2 Parameters

#### 7.2.1 Layout Selection

| Configuration FileThis file provides the structure for the layout selection menu (see Figure 1, 2).Please note:                                       |  |
|----------------------------------------------------------------------------------------------------|--|
| <ul> <li>You can use absolute or relative file paths.<br/>Relative paths are relative to the location of the workspace file (see Appendix)</li> </ul> |  |
|                                                                                                    |  |

## 7.2.2 Layout Data Storage Location

| Directory                                                                                                    | Specifies the directory where the layout data (= the user input) will be stored. For each layout a separate data XML file is created. |  |
|----------------------------------------------------------------------------------------------------|----------------------------------------------------------------------------------------------------|--|
|                                                                                                    | Please note:                                                                                                    |  |
| <ul> <li>You can use absolute or relative file paths.<br/>Relative file paths are relative to the location of the workspace file (see A</li> </ul> |                                                                                                    |  |

#### User Interface 7.2.3

| Input Area | Show unused data fields (y/n)?                   | If checked the input area will also display the unused data fields (= data fields which are not used in the layout). |
|------------|--------------------------------------------------|----------------------------------------------------------------------------------------------------|
| Preview    | Show preview window (y/n)?                       | If checked the preview panel on the right side of the main window is shown (see Figure 1, <sup>(2)</sup> ).          |
| Shortcut   | Show link "Edit with<br>TFORMer Designer" (y/n)? | If checked the link <u>Edit with TFORMer Designer</u> is shown (see Figure 1, <b>9</b> ).                            |

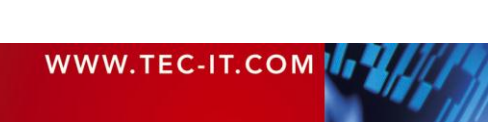

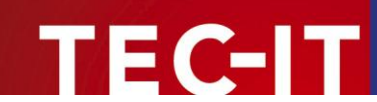

# 8 Using different Configurations

### 8.1 Introduction

Typically **QuickPrint** starts with a default configuration. This default configuration provides a selection of common labels from industry and logistics.

If you want to use different settings (e.g., a different layout selection) you can customize the existing configuration or you can create your own additional configurations. This chapter will explain the necessary steps.

## 8.2 Configuration Files

**QuickPrint** requires the following two configuration files:

- Workspace File (see Appendix A) The workspace file stores all settings from the configuration menu. That includes the settings for the user interface, the current printer selection or the directory for print data storage. The layout selection menu is included via an external configuration file (see also section 7.2.1):
- Layout Configuration File (see Appendix B) The layout configuration file provides the structure for the layout selection menu and it contains the references to all layout files.

# 8.3 Default Configuration

The default configuration files are located in the QuickPrint application data directory:

%appdata%/TEC-IT/TFORMer/7.5/QuickPrint

They are named *Workspace.xml* (for the workspace file) and *Layouts.xml* (for the layout configuration file).

# 8.4 Create a Custom Configuration

In order to create a new configuration, copy the existing XML files and edit them as required.

Please note:

- ► The workspace file will be updated automatically each time you run QuickPrint.
- The layout configuration file requires manual editing.

# 8.5 Use a Custom Configuration

If you want to use a custom workspace file you have to pass it as command line parameter to the **QuickPrint** application. In order to do so you can create shortcuts with the respective working configurations:

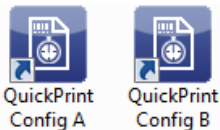

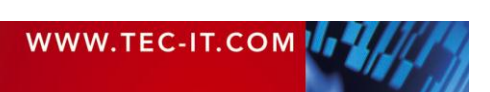

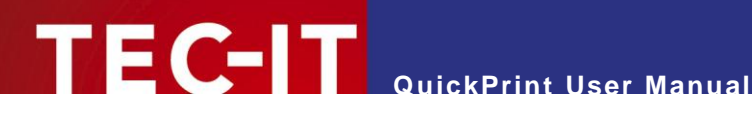

### Serial Numbers 9

### 9.1 Introduction

For generating serial numbers **TFORMer Designer** provides the data field type "Serial". Using this type allows you to embed serial numbers directly in your layouts. The **TFORMer** print engine will do the automatic consecutive numbering. In QuickPrint no additional adjustments are required.

Please note:

The serial numbers are also suitable for multi-user environments. **TFORMer** provides an internal locking mechanism in order to guarantee globally unique numbers.

# 9.2 Printing Errors

If you try to print a layout with serial numbers you might get the following error message:

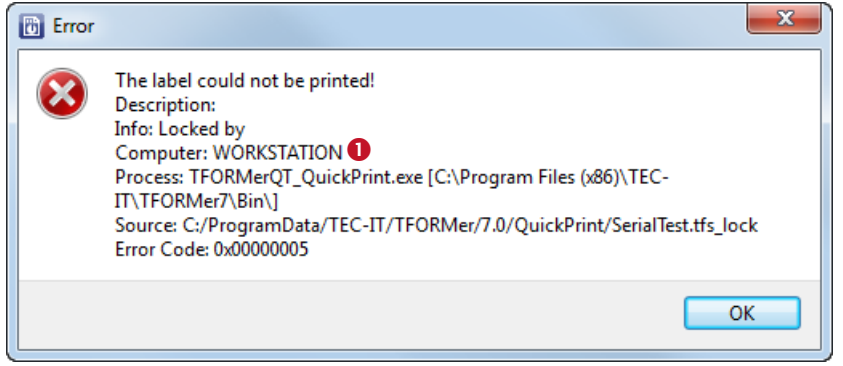

Figure 11: Error when Printing Layouts with Serial Numbers

Explanation:

- The layout cannot be printed at the moment, because the internal serial number counter is used by a different print process.
- The name of the workstation which causes the lock is displayed in **0**.

Possible reasons for the error:

- The layout is opened in **TFORMer Designer** see 9.2.1.
- Simultaneous printing in a multi-user environment see 9.2.2.

#### 9.2.1 Layout is being edited

If the layout is opened in TFORMer Designer (e.g., as a consequence of clicking on the link Edit with TFORMer Designer) the serial number counter is locked. You have to close the file in order to remove the lock.

Solution:

Close the layout in **TFORMer Designer** and re-try printing.

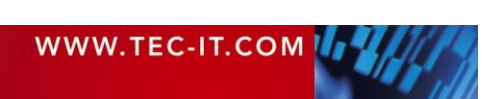

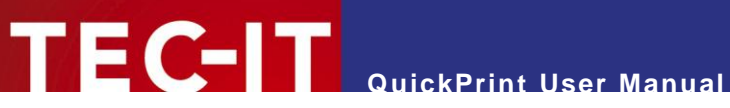

#### 9.2.2 **Simultaneous Printing**

When using QuickPrint in a multi-user environment (= multiple QuickPrint clients with access to the same layout files), this error will usually occur if two or more users try to print the same layout at the same time.

### Solution:

- Wait a few seconds and re-try printing.
- If you cannot print for a considerable time, check whether the print job which causes the lock is still active. If not, delete the lock file. You will find the lock file in the same directory as the TFORMer layout.

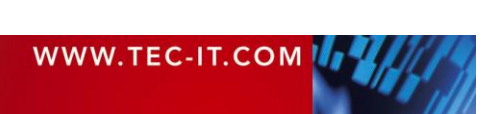

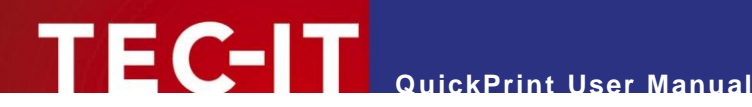

# **10 Contact and Support Information**

## **10.1 Free Support**

If you have any questions, please contact us:

- Email: support@tec-it.com
- http://www.tec-it.com/support/ Web:

Don't hesitate to tell us your feedback! If the product does not fulfill your requirements, please tell us why. We are highly interested in meeting the requirements of our customers.

### 10.2 How to Unlock the Demo Version

QuickPrint is licensed via TFORMer Designer or TFORMer SDK. License keys can be obtained from TEC-IT by Email, online order form or FAX.

Email: sales@tec-it.com Online: http://www.tec-it.com/order/ Fax: +43 / (0)7252 / 72 72 0 - 77

### **10.3 Company Contact Information**

### **TEC-IT Datenverarbeitung GmbH**

Address: Hans-Wagner-Str. 6 AT-4400 Steyr Austria/Europe Phone: +43 / (0)7252 / 72 72 0

Fax: +43 / (0)7252 / 72 72 0 - 77

Email: support@tec-it.com

Web: http://www.tec-it.com

HTML, DHTML, XML, XHTML are trademarks or registered trademarks of W3C, World Wide Web Consortium, Laboratory for Computer Science NE43-358, Massachusetts Institute of Technology, 545 Technology Square, Cambridge, MA 02139.

JAVA® is a registered trademark of Sun Microsystems, Inc., 901 San Antonio Road, Palo Alto, CA 94303 USA

JAVASCRIPT® is a registered trademark of Sun Microsystems, Inc., used under license for technology invented and implemented by Netscape

Microsoft®, Windows®, Microsoft Word®, Microsoft Excel® are registered trademarks of Microsoft Corporation.

Navision is a registered trademark of Microsoft Business Solutions ApS in the United States and/or other countries.

Oracle® is a registered trademark of Oracle Corporation.

PCL® is a registered trademark of the Hewlett-Packard Company.

PostScript is a registered trademark of Adobe Systems Inc.

SAP, SAP Logo, R/2, R/3, ABAP, SAPscript are trademarks or registered trademarks of SAP AG in Germany (and in several other countries).

All other products mentioned are trademarks or registered trademarks of their respective companies. If any trademark on our web site or in this document is not marked as trademark (or registered trademark), we ask you to send us a short message (mailto:office@tec-it.com)

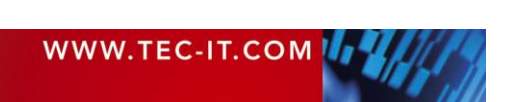

AIX is a registered trademark of IBM Corporation.

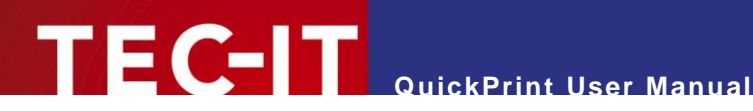

# Appendix A: Workspace File (Program Settings)

## A.1 Introduction

- The workspace file stores all settings from the configuration menu. The configuration is automatically loaded on program start and it is saved when the application is closed.
- The layout selection menu is included via an external configuration file (see Appendix B).
- QuickPrint supports the use of different working configurations. Therefore you have to pass the respective workspace files as command line parameters (see section 8.5).
- The default workspace file is located in the QuickPrint program data directory  $\blacktriangleright$ %appdata%/TEC-IT/TFORMer/7.5/QuickPrint/Workspace.xml

# A.2 File Structure

The workspace file is structured as follows:

```
<Workspace version="1.0">
  <Layouts filename="Layouts.xml" currentLayout="VDA 4902 V4 (English)">
    <Layout name="Custom1" repository="C:/Temp/Custom1.tff" project="" form=""/>
<Layout name="Custom2" repository="C:/Temp/Custom2.tff" project="" form=""/>
<Layout name="Custom3" repository="C:/Temp/Custom3.tff" project="" form=""/>
     <!-- ... -
  </Layouts>
  <Settings>
     <General>
       <LayoutDataDirectory>UserData/</LayoutDataDirectory>
       <ShowPreviewPanel>true</ShowPreviewPanel>
       <ShowTFormerLink>true</ShowTFormerLink>
     </General>
     <Printer>
       <PrinterType>System Default Printer</PrinterType>
       <PrinterName></PrinterName>
       <ShowPrintDialog>true</ShowPrintDialog>
     </Printer>
   </Settings>
</Workspace>
```

## A.3 The XML Nodes in Detail

#### A.3.1 **Root Node**

This node identifies the workspace file:

| Workspace | The root node. |                          |
|-----------|----------------|--------------------------|
|           | version        | The file format version. |

### A.3.2 Layouts

This node specifies the set of selectable layouts and their menu structure. The actual configuration relies on an external XML file (see Appendix B). The most recently loaded custom layouts are stored as subordinate <Layout> elements.

| Layouts | s The top level node for the layout configuration. |                                                                                                    |
|---------|----------------------------------------------------|----------------------------------------------------------------------------------------------------|
|         | filename                                           | The external layout configuration file.                                                                                                 |
|         |                                                    | Please note:                                                                                                    |
|         |                                                    | <ul> <li>You can use absolute or relative file paths.<br/>Relative paths are relative to the location of the workspace file.</li> </ul> |
|         | currentLayout                                      | The name of the most recently selected layout (will be restored when loading a                                                          |

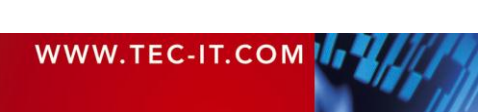

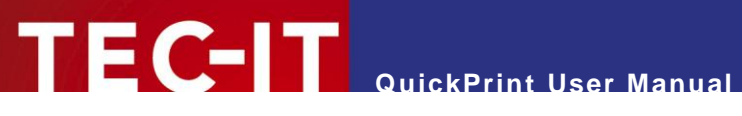

|  | workspace). |
|--|-------------|
|  |             |

### A.3.2.1 Layout

| Layout | This node spe<br>to 10 of these | This node specifies a custom layout which was loaded via <i>File</i> ► <i>Load Layout</i> QuickPrint stores up to 10 of these custom layouts. |  |
|--------|---------------------------------|----------------------------------------------------------------------------------------------------|--|
|        | name                            | The display name and the file reference for the layout.                                                                                       |  |
|        | repository                      | <ul> <li>For a description of the attributes see section B.3.3!</li> </ul>                                                                    |  |
|        | project                         |                                                                                                    |  |
|        | form                            |                                                                                                    |  |

### A.3.3 Settings

This node stores the settings from the configuration menu:

### A.3.3.1 General

| LayoutDataDirectory | <ul> <li>The directory for storing the print data (= the user input) for each single layout.</li> <li>Please note:</li> <li>You can use absolute or relative file paths.<br/>Relative paths are relative to the location of the workspace file.</li> </ul> |
|---------------------|----------------------------------------------------------------------------------------------------|
| ShowPreviewPanel    | Show the preview panel (y/n)?                                                                                                    |
| ShowTFormerLink     | Show the link "Edit with TFORMer Designer" (y/n)?                                                                                                    |

### A.3.3.2 Printer

| PrinterType     | The selected printer type ("Output to"). |
|-----------------|------------------------------------------|
| PrinterName     | The selected printer name ("Printer").   |
| ShowPrintDialog | Show the print dialog (y/n)?             |

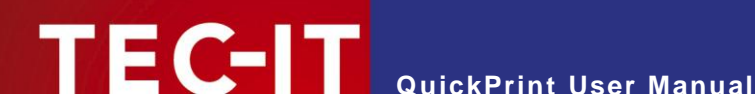

# **Appendix B: Layout Configuration File**

## **B.1** Introduction

- The layout configuration file contains the set of selectable **TFORMer** layouts and it provides the structure for the layout selection menu.
- This file must be edited manually.
- The default layout configuration file is located in the QuickPrint program data directory: %appdata%/TEC-IT/TFORMer/7.5/QuickPrint/Layouts.xml

# **B.2** File Structure

The layout configuration file is structured as follows:

```
<Config Version="1.0">
  <Slides>
    <Slide caption="Group 1" imagepath="MyImage.png">
     <Templates>
        <Template name="Layout 1" repository="MyLayout.tff" />
       <Template name="Layout 2" repository="MyRepository.tfr" project="MyProject"
         form="MyForm" />
     </Templates>
    </Slide>
  </Slides>
</Config>
```

Please note that the default layout configuration file contains additional XML elements and attributes which are not explained below. This additional information may be used in future QuickPrint version. Currently they are unused, so you can ignore them.

The sample above will result in the following layout selection:

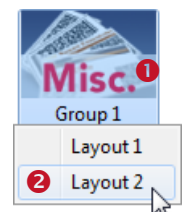

Figure 12: Layout Group Example

## B.3 The XML Nodes in Detail

#### B.3.1 **Root Node**

This node identifies the layout configuration file.

| Config | The root node. |                          |
|--------|----------------|--------------------------|
|        | Version        | The file format version. |

### B.3.2 Slides

The node <Slides> must contain one or more <Slide> elements:

| Slide | The slide element | The slide element specifies the caption and the icon for the layout group (see Figure 12, <b>0</b> ). |  |
|-------|-------------------|----------------------------------------------------------------------------------------------------|--|
|       | caption           | The caption for the layout group (e.g., "Group 1").                                                   |  |

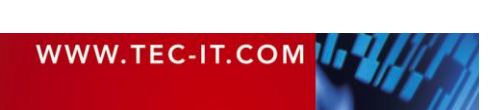

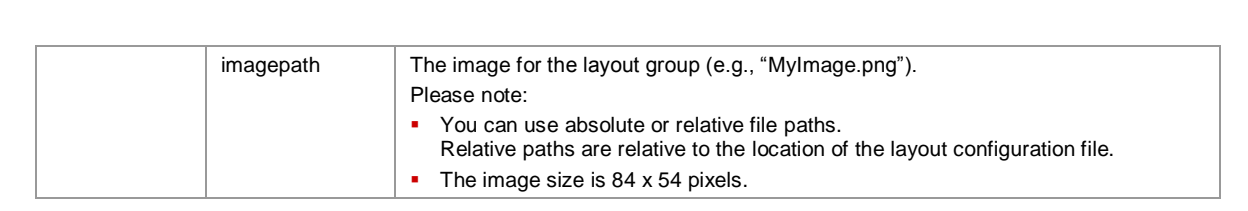

### **B.3.3 Templates**

The node <Templates> must contain one or more <Template> elements:

TEC-IT QuickPrint User Manual

| Template | The template element specifies the display name and the file reference for a TFORMer layout. |                                                                                                    |
|----------|----------------------------------------------------------------------------------------------|----------------------------------------------------------------------------------------------------|
|          | name                                                                                         | The display name for the item in the layout selection menu (e.g., "Layout 2" – see Figure 12, ❷).                                                                                                    |
|          | repository                                                                                   | The file reference for the TFORMer layout.                                                                                                    |
|          |                                                                                              | Please note:                                                                                                    |
|          |                                                                                              | <ul> <li>You can use absolute or relative file paths.<br/>Relative paths are relative to the location of the layout configuration file.</li> <li>For stand-alone forms provide the name of the <i>.tff</i> file.</li> <li>For repositories provide the name of the <i>.tfr</i> file.<br/>Furthermore you have to provide the <i>project</i> name and the <i>form</i> name (see below):</li> </ul> |
|          | project                                                                                      | The name of the project within the repository.<br>(Only required for repositories.)                                                                                                    |
|          | form                                                                                         | The name of the layout within the given project inside the repository.<br>(Only required for repositories.)                                                                                                    |

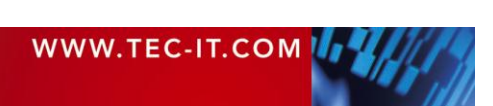